# Opkobling af computere til dit trådløse netværk

Sådan kobler du dig på dit trådløse netværk

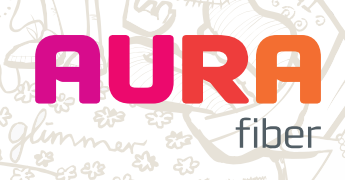

### Indhold

- **3** Opkobling af computere til dit trådløse netværk
- 4 Windows XP
- 6 Windows Vista
- 9 Windows 7
- 12 Mac Os X Tiger/Leopard

## Opkobling af computere til dit trådløse netværk

Denne guide viser, hvordan du opretter forbindelse fra din pc til dit trådløse netværk. Følg guiden for hver pc, der skal have adgang til det trådløse netværk. Der er guider til opkobling af computere, der bruger Windows XP, Windows Vista og Mac Leopard/Tiger.

#### Før du går i gang, skal du sikre dig at:

- Din computer har trådløst netkort.
- Det trådløse netkort er tændt. Der er ofte en fysisk knap på computeren til at aktivere netkortet.
- Hvis du bruger Windows XP, skal denne være opgraderet til Service Pack 3.
- På nogle computere er der installeret et program fra producenten af netkortet, som styrer det trådløse netkort. Dette program skal være deaktiveret, således at det kun er Windows, som bruges til at konfigurere det trådløse netværk.

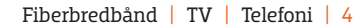

Deaktiveret

#### Windows XP

Klik på 'Start' og derefter på Kontrolpanel.

Klik på **Skift til klassisk visning** (hvis ikke du allerede er i 'klassisk visning').

Dobbeltklik på Netværksforbindelser.

Du skal nu sikre dig, at din trådløse netværksforbindelse er aktiveret. Har ikonet (Trådløs netværksforbindelse) grå skærme, skal du dobbeltklikke, for at aktivere forbindelsen.

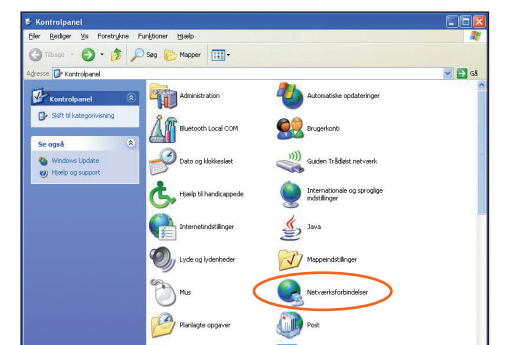

Trådløs netværksforbindelse

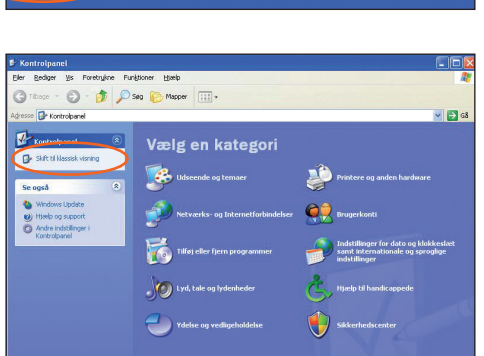

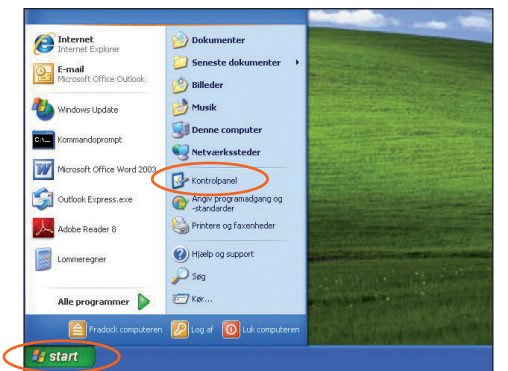

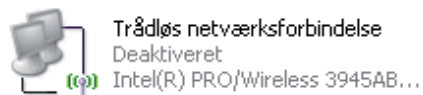

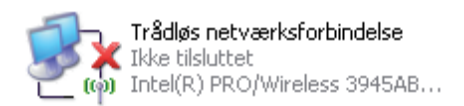

| († <sup>1)</sup> Trådløs netværksforbinde                                | else                                                                                                    |                   |
|--------------------------------------------------------------------------|----------------------------------------------------------------------------------------------------|-------------------|
| Netværksopgaver                                                          | Vælg et trådløst netværk                                                                                                    |                   |
| Opdater netvænisiste                                                     | Klik på et element på nedenstående iste for at oprette forbindelse til et tr<br>nærheden eller for at få flere oplysninger. | ådløst netværk i  |
| Installer et trädigst<br>netværk derhjemme eller<br>til et mindre kontor | ((p)) Support CDMA Test                                                                                                    |                   |
| Relaterede opgaver                                                       | (inthetvaerk                                                                                                    |                   |
| Lær om trådløse netværk                                                  | 😚 Trådiøst netværk med sikkerhedsaktivering                                                                                 | aili 🖌            |
| Skift rækkefølgen af<br>foretrukse netværk                               | Dette netværk kræver en netværksnøgle. Kik på Opret forb<br>oprette forbindelse til dette netværk.                          | ndelse for at     |
| Skift avancerede<br>indstillinger                                        | ((Q)) linksys                                                                                                    |                   |
|                                                                          | 🔓 Trådøst netværk med sikkerhedsaktivering                                                                                  | 0000              |
|                                                                          | ((g)) EM                                                                                                    |                   |
|                                                                          | 🖁 Trådøst netværk med sikkerhedsaktivering (WPA)                                                                            | للأقو <b>ه</b>    |
|                                                                          |                                                                                                    | Opret forbindelse |

Hvis der er blå skærme, er forbindelsen aktiveret. Dobbeltklik på ikonet, for at få vist en liste over tilgængelige netværk.

Du kan nu se ét eller flere netværk på listen. Klik nu på det netværk, som du har navngivet på 'Selvbetjening'. Klik herefter på **Opret forbindelse.** 

| rådløs netværksfor                                            | bindelse                                                                                                    |    |
|---------------------------------------------------------------|----------------------------------------------------------------------------------------------------|----|
| Netværket 'MitNetværk'<br>netværksnøgle hjælper n<br>netværk. | kræver en netværksnøgle (også kaldet en WEP- eller WPA-nøgle). En<br>led til at forhindre uautoriserede brugere i at oprette forbindelse til det | te |
| Skriv nøglen, og klik dere                                    | iter på Opret forbindelse.                                                                                                    |    |
| Net⊻ærksnøgle:                                                |                                                                                                    |    |
| Bekræft                                                       |                                                                                                    |    |

Tast din **netværksnøgle**, som du har oprettet på 'Selvbetjening' og klik på **Opret forbindelse**.

Når forbindelsen er oprettet, vil det fremgå med en stjerne ude til højre.

| Netværksopgaver                                                          | Vælg et trådløst netværk                                                                                    | trådist netværk i |
|--------------------------------------------------------------------------|----------------------------------------------------------------------------------------------------|-------------------|
| Installer et trådløst<br>netværk derhjømme eller<br>til et mindre kontor | nærheden eller for akterner sprysninger.<br>MitNetværk<br>R Trådiøst netværk med skikerhedsaktivering (WPA) | Tilsluttet 🚖      |
| Relaterede opgaver                                                       | ((Q)) Support Contri Test                                                                                   |                   |
| 😺 Lær om trådløse netværk                                                | 🖁 Trådjøst netværk med sikkerhedsaktivering                                                                 | 8880              |
| Skift rækkefølgen af<br>foretrukne netværk                               |                                                                                                    |                   |
| Skift avancerede<br>indstillinger                                        |                                                                                                    |                   |
|                                                                          |                                                                                                    |                   |
|                                                                          |                                                                                                    |                   |
|                                                                          |                                                                                                    |                   |
|                                                                          |                                                                                                    |                   |

Du er nu klar til at gå på internettet. God fornøjelse med dit trådløse netværk.

#### Windows Vista

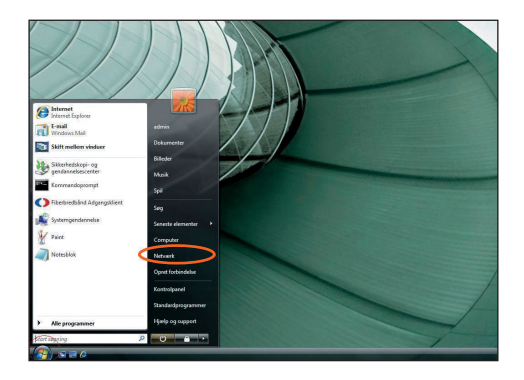

Klik på **Windowsknappen** nederst til venstre og derefter på **Netværk.** 

| Annual - III Kanana - St. Mature                  |                               | W The second second |              |
|---------------------------------------------------|-------------------------------|---------------------|--------------|
| origination of 111 Annuality                      | er eg unigienni ag mig)urpine |                     |              |
| nputeren har ikke forbindelse til et netværk. Kar | tor ac oprette forbindelse    |                     |              |
| voritlinks                                        | Navn                          | Kategori            | Arbejdsgrupp |
| Dokumenter                                        | MLN-MOBL-VISTA                | Computer            | EM           |
| Bileder                                           |                               |                     |              |
| Musik                                             |                               |                     |              |
| Flere #                                           |                               |                     |              |
| apper                                             | *                             |                     |              |
| Skrivebord                                        |                               |                     |              |
| admin .                                           |                               |                     |              |
| Dete Mer                                          |                               |                     |              |
| Netwerk                                           |                               |                     |              |
| E Kontrolpanel                                    |                               |                     |              |
| Papirkury                                         |                               |                     |              |
| Adgangs klient vista                              |                               |                     |              |
| mail                                              |                               |                     |              |
| krivebord ikoner                                  |                               |                     |              |
| Ji vista                                          |                               |                     |              |
| ista cd beta                                      |                               |                     |              |
| mail.pp                                           |                               |                     |              |
| - The second                                      |                               |                     |              |
|                                                   |                               |                     |              |
|                                                   |                               |                     |              |

Klik på **Netværks- og delingscenter** øverst i vinduet.

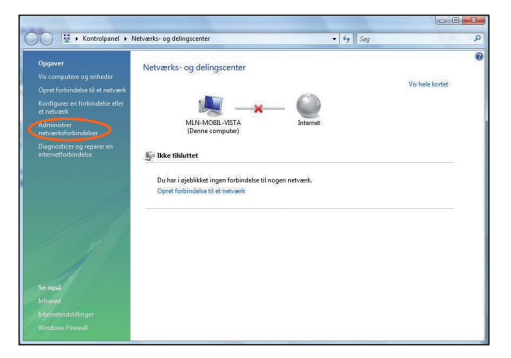

Klik på **Administrer netværksforbindel-** ser.

| - organ  | iser 👻 👸 V      | isninger 👻       |             | _                |      |      |                             | _      |
|----------|-----------------|------------------|-------------|------------------|------|------|-----------------------------|--------|
| avn      | Status          | Enhedsnavn       | Forbindelse | Netværkskøtegori | Ejer | Type | Telefonnummer eller værtsad | Iresse |
| redbånd  | sforbindelse (1 | )                |             |                  |      |      |                             |        |
|          | Bredbåndsforb   | indelse          |             |                  |      |      |                             |        |
| -        | NAN Miniport    | (PPPOE)          |             |                  |      |      |                             |        |
| AN-forb  | indelse (1)     |                  |             |                  |      |      |                             |        |
| 1        | AN-forbindel    | ie .             |             |                  |      |      |                             |        |
| Par I    | Vetværkskable   | t er ikke tilslu |             |                  |      |      |                             |        |
| -        | viarvei vukon   | 0868035 PUI      |             |                  |      |      |                             |        |
| (1) R    |                 |                  |             |                  |      |      |                             |        |
| 14. C    | 4fbrudt         |                  |             |                  |      |      |                             |        |
| 3        | ango(R) Acces   | S PPPOE WA       |             |                  |      |      |                             |        |
| d tas n  | etværksforbind  | else (1)         |             |                  |      |      |                             |        |
| 100      | Frådløs netvær  | ksforbindelse    |             |                  |      |      |                             |        |
| <b>1</b> | Deaktiveret     | AZEGE TRAIN      | )           |                  |      |      |                             |        |
|          |                 | inden sonorein   |             |                  |      |      |                             |        |
| -        |                 |                  |             |                  |      |      |                             |        |
|          |                 |                  |             |                  |      |      |                             |        |

Find ikonet ud for 'Trådløs netværksforbindelse'. Har ikonet grå skærme, skal du dobbeltklikke, for at aktivere forbindelsen. Windows Vista beder nu om din tilladelse til at forsætte. Her klikker du **Fortsæt** – dit trådløse netkort vil nu være aktiveret. Hvis der er blå skærme, er forbindelsen aktiveret. Dobbeltklik derefter på **'Trådløs netværksforbindelse'**, for at få vist en liste over tilgængelige netværk.

Klik på menuen **Vis.** Vælg derefter **Trådløs.** 

| Vælg det hetvæl  | , du vir oprette forbindelse til |        |
|------------------|----------------------------------|--------|
| Alle<br>Opkald o | I VPN                            | _ •,   |
|                  | ICISE                            | ~>     |
| fiber            | PPPoE-forbindelse                |        |
| as as            | Opkaldsforbindelse               | 4      |
| 10 A             |                                  | (1m) - |

| _ | Vis Trådløs       | -                                 | - <b>*</b> 9 |
|---|-------------------|-----------------------------------|--------------|
| - | Support CDMA Test | Netværkets sikkerhed er aktiveret | lite         |
| - | MitNetvaerk       | Netværkets sikkerhed er aktiveret | lite-        |
| 4 | ) hpsetup         | Usikkert netværk                  | llie         |

Klik nu det netværk, som du har navngivet på 'Selvbetjening'. Klik herefter på **Opret forbindelse**.

| A                       | - This does not a strain of a second strain to face Matters and a    |
|-------------------------|----------------------------------------------------------------------|
| Den person, der har ko  | nfigureret netværket, kan tildele dig nøglen eller adgangsudtrykket. |
|                         |                                                                      |
| Sikkerhedsnøgle eller a | edgangsudtryk:                                                       |
| Vis tegn                |                                                                      |
|                         |                                                                      |
|                         |                                                                      |
| Hvis du har et          | USB-flashdrey med netværksindstillinger for MitNetvaerk, skal du     |
| Isætte det hu.          |                                                                      |

Tast din **Sikkerhedsnøgle**, som du har oprettet på 'Selvbetjening' og klik på **Opret forbindelse**.

| 🕝 🖞 Opret forbindelse til et netværk                                                  |     |
|---------------------------------------------------------------------------------------|-----|
| Der er oprettet forbindelse til MitNetvaerk                                           |     |
| <ul> <li>✓ Gem dette netværk</li> <li>✓ Start denne forbindelse automatisk</li> </ul> |     |
|                                                                                       |     |
|                                                                                       |     |
|                                                                                       |     |
|                                                                                       | Luk |

Din forbindelse er nu oprettet. Sæt et flueben i 'Gem dette netværk' og i 'Start denne forbindelse automatisk'. Klik på Luk.

Du er nu klar til at gå på internettet. God fornøjelse med dit trådløse netværk.

#### Windows 7

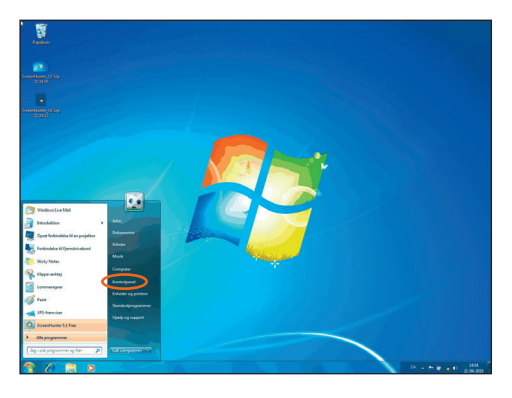

Klik på Kontrolpanel.

Klik på **Opret forbindelse til Internettet**.

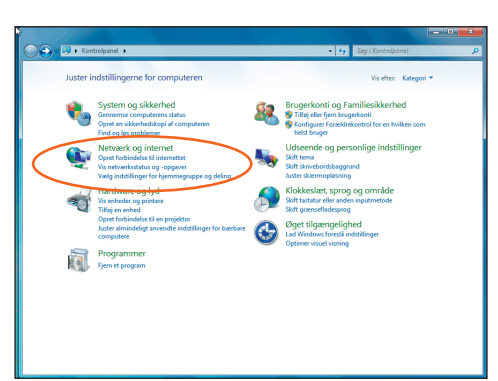

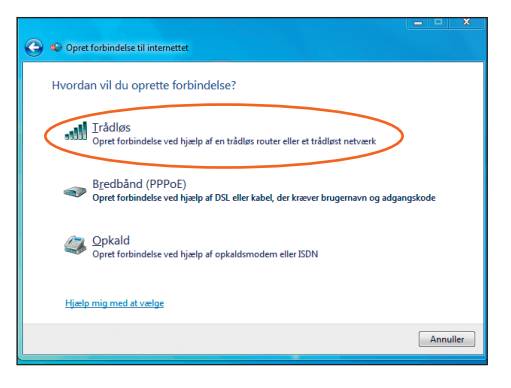

#### Klik på Trådløs.

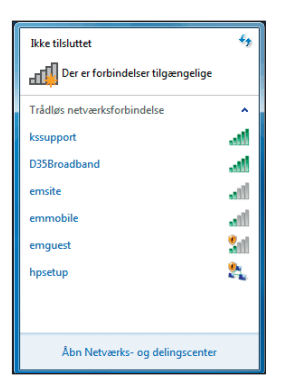

Klik på den netværksforbindelse, som du har navngivet på 'Selvbetjening'.

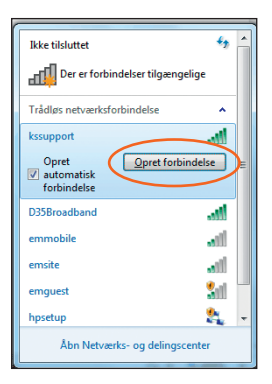

Klik herefter på **Opret forbindelse** Lad der være flueben i "Opret forbindelse automatisk", hvis du vil have Windows skal huske dette, og logge på det automatisk fremover.

| 😰 Opret forbindelse til et | t netværk           |
|----------------------------|---------------------|
| Angiv sikkerhedsnø         | øglen til netværket |
|                            |                     |
| Si <u>k</u> kerhedsnøgle:  |                     |
|                            | 🕼 Skjul tegn        |
|                            |                     |
|                            |                     |
|                            | OK Annuller         |

Tast din **sikkerhedsnøgle til netværket** ind, som du oprettede på 'Selvbetjening'.

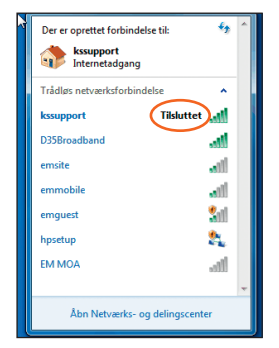

Forbindelsen er oprettet, når der står 'Tilsluttet'. God fornøjelse med din trådløse router fra GE Fibernet.

### Mac OS X – Tiger/Leopard

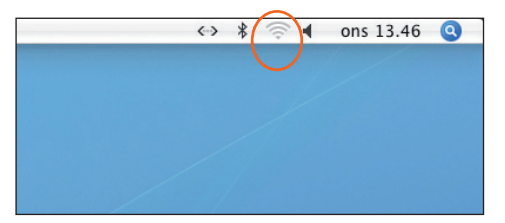

Klik på **ikonet for Airport** øverst i højre hjørne.

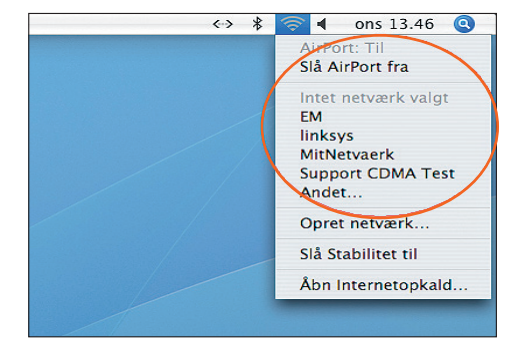

Klik nu det **netværk,** som du har navngivet på 'Selvbetjening'. Får du ikke vist noget netværk, kan det skyldes, at Air-Port er slået fra. Dette kan du se øverst i vinduet under punktet 'Slå AirPort fra'.

| 00                                          | AirPort                                |
|---------------------------------------------|----------------------------------------|
| Du skal skrive en adgan<br>AirPort-netværk. | gskode for at få adgang til det valgte |
| Trådløs sikkerhed:                          | WPA Personal                           |
| Adgangskode:                                | •••••                                  |
|                                             | 🗌 Vis adgangskode                      |
|                                             | Husk adgangskode i min nøglering       |
| ?                                           | Annuller OK                            |

Under 'Trådløs sikkerhed' skal du vælge 'WPA Personal', og nedenunder indtaste den netværksnøgle du har oprettet på 'Selvbetjening'. Sæt et flueben i 'Husk adgangskode i min nøglering' og klik på OK.

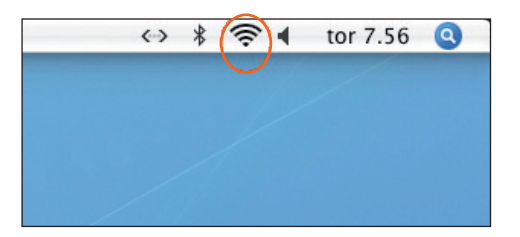

AirPort ikonet bliver nu sort, når der er oprettet forbindelse.

Du er nu klar til at gå på internettet. God fornøjelse med dit trådløse netværk.

Bemærk hvis du tidligere har installeret en adgangsklient til internet fra GE Fibernet, skal du have fjernet denne, før du går på nettet via din router.

# Kontaktinformation

Du kan kontakte AURA Fiber, hvis du har spørgsmål

Kundeservice og Support

Telefon: 87 92 55 77

Kundeservice har åbent:

- mandag torsdag kl. 8.00 16.00
- fredag kl. 8.00 15.00

Supporten har åbent

- alle hverdage kl. 8–20
- lørdag, søndag og helligdage kl. 12–16

### Adresse

AURA Fiber A/S Knudsminde 10 8300 Odder

Email privat.fiber@aura.dk

### Web

fiber.aura.dk

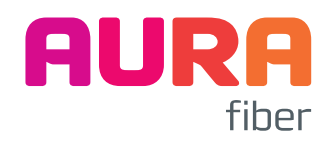